Nachermittlung amtliche Auskunftssperre

# Nachermittlung amtliche Auskunftssperre

# Allgemeines

Start einer Supercheck Ermittlung in RA-MICRO:

Schritt 1: Im Bereich *Angefragte Adresse* eine Aktennummer eingeben, zu der die Anfrage gespeichert werden soll.

Schritt 2: Im Bereich Anfrageoptionen die gewünschte Ermittlungsart wählen.

Schritt 3: Einen Ermittlungsgrund wählen.

Schritt 4: Mit einem Klick/Touch auf die Schaltfläche wird der Ermittlungsauftrag als E-Brief im Postausgang des *E-Ausgangsfachs* gespeichert und von dort aus entweder automatisch oder manuell an Supercheck versendet.

Schritt 5: Den Nachweis des berechtigten Interesses per Telefax an 06086 3988-59 (weitere Details siehe unten) senden.

Nachermittlung amtliche Auskunftssperre

| C Supercheck Ermittlunge                                                                                                    | en                                  | -                 |   | ×  |
|----------------------------------------------------------------------------------------------------|-------------------------------------|-------------------|---|----|
|                                                                                                    |                                     |                   | ? | i. |
| Angefragte Adresse                                                                                                    |                                     |                   |   |    |
| Akte: 3/16 ✓   Adressnummer: 38902   Adressdaten: Herr Martin Mustemann<br>Mandantenstr. 4<br>D 10785 Berlin                                                                                                    |                                     |                   |   |    |
| Anfrageoptionen                                                                                                    |                                     |                   |   |    |
| Ermittlungsart:                                                                                                    | Nachermittlung Amtliche Auskunftssp | perre Deutschland |   | ~  |
| Ermittlungsgrund:                                                                                                    | Bitte auswählen                     |                   |   | ~  |
| Wichtig: Bei dieser Ermittlungsart muss das berechtigte Interesse dem Einwohnermeldeamt<br>schriftlich vorgelegt werden. Hierzu benötigt Supercheck eine Kopie des berechtigten<br>Interesses (z.B. Mahnung, Rechnung, Titel etc.).]                                     |                                     |                   |   |    |
| an 06086 3988-59.                                                                                                    |                                     |                   |   |    |
| Geben Sie hierbei bitte unbedingt die Auftragsnummer (zum Auftrag "Nachermittlung amtliche<br>Auskunftssperre") mit an, damit eine reibungslose Zuordnung und Abwicklung gewährleistet<br>ist. Die Auftragsnummer wird Ihnen in der Übermittlungsbestätigung mitgeteilt. |                                     |                   |   |    |
| Auswahl als Voreinstellungen speichem                                                                                                    |                                     |                   |   |    |
| Status: Fertig<br>Version: 17130.02                                                                                                    |                                     | ~                 | × | ٢  |

# Bearbeitungsbereich

#### Akte

Hier wird die Aktennummer vorgeschlagen, die beim Start der *Supercheck Ermittlungen* eingegeben wurde. Bei Bedarf kann hier eine Änderung vorgenommen werden.

#### Aktennotiz

Ermöglicht das Speichern einer Aktennotiz. Die Aktennotiz kann bei der Bearbeitung der Akten dadurch laufend mitgeführt und fortgeschrieben werden.

#### Aktenverlauf

Ruft eine Liste mit zuvor gewählten Aktennummern zur erleichterten Aktenauswahl auf.

Nachermittlung amtliche Auskunftssperre

#### Adressnummer/Adressdaten

An dieser Stelle werden die Adressdaten angezeigt, zu denen eine Anfrage durchgeführt werden soll.

#### Ermittlungsart

Ermöglicht den Wechsel der Ermittlungsart.

#### Ermittlungsgrund

Hier kann der gewünschte Ermittlungsgrund gewählt werden.

#### Auswahl als Voreinstellungen prüfen

Wenn öfters gleichlautende Ermittlungen durchgeführt werden, besteht die Möglichkeit, die getroffene Auswahl als Voreinstellungen zu speichern.

## Weitere Funktionen und Erklärungen

### OK und Schließen

Mit einem Klick/Touch auf diese Schaltfläche wird der Ermittlungsauftrag als E-Brief in den Postausgang des *E-Ausgangsfachs* gespeichert und von dort aus entweder automatisch oder manuell an Supercheck gesandt. Eine Abschrift wird wie gewohnt in die *E-Akte* gespeichert.

#### OK und Schließen

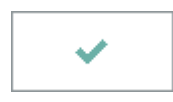

Mit einem Klick/Touch auf diese Schaltfläche wird der Ermittlungsauftrag als E-Brief in den Postausgang des *E-Ausgangsfachs* gespeichert und von dort aus entweder automatisch oder manuell an Supercheck gesandt. Eine Abschrift wird wie gewohnt in die *E-Akte* gespeichert.

### Weitere Funktionen und Erklärungen